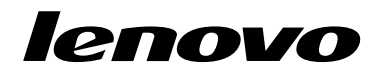

# Usando o Conjunto de Discos de Recuperação do Windows 7

**Nota:** Os procedimentos descritos nesta publicação estão sujeitos a alterações. Para obter os procedimentos de recuperação mais atualizados, vá para http://www.lenovo.com/support/windows8downgrade.

O conjunto de discos de recuperação consiste nestas instruções do usuário e em um conjunto de DVDs com a seguinte finalidade:

- Restaurar seu computador Lenovo<sup>®</sup> para a configuração de fábrica original do Windows 7<sup>®</sup>
- Converter uma instalação do Windows 8 Pro para o sistema operacional Windows 7 Professional, conforme permitido pelos direitos de reversão do Windows 8 Pro

| Nome do disco                                | Descrição                                                                                                    | Marcado<br>como |
|----------------------------------------------|----------------------------------------------------------------------------------------------------|-----------------|
| Applications and<br>Drivers Recovery<br>Disc | Utilize este disco para iniciar o processo de recuperação.<br>Este disco contém o programa de recuperação e os<br>aplicativos e drivers pré-instalados que são exclusivos<br>para os tipos de computadores listados no rótulo do<br>disco. Não use este disco com outros computadores.<br>Se houver mais de um <i>Applications and Drivers Recovery</i><br><i>Disc</i> em seu pacote, inicie o processo de recuperação<br>com o disco rotulado como Disco 1. | 1               |
| Operating System<br>Recovery Disc            | Este disco contém o sistema operacional Microsoft <sup>®</sup><br>Windows identificado no rótulo do disco. Após o início do<br>processo de recuperação, o programa de recuperação o<br>avisará quando for necessário inserir o <i>Operating System</i><br><i>Recovery Disc.</i>                                                                                                    | 2               |
| Supplemental<br>Recovery Disc                | Este disco contém conteúdo adicional, como atualizações de software. Nem todos os conjuntos de discos de recuperação acompanham um <i>Supplemental Recovery Disc</i> .                                                                                                    | 3               |

**Importante:** Se você estiver utilizando o conjunto de discos de recuperação para converter seu sistema operacional, é muito importante criar uma mídia de recuperação do produto caso deseje restaurar o sistema operacional atual no computador posteriormente.

 Para criar a mídia de recuperação no sistema operacional Windows 8, abra o Painel de Controle e mude para a exibição Ícones grandes ou Ícones pequenos. Clique em Recuperação → Criar uma unidade de recuperação. Siga as instruções na tela.

- Para criar discos do Product Recovery no sistema operacional Windows Vista<sup>®</sup>, clique em Iniciar → Todos os Programas → ThinkVantage → Criar Mídia do Product Recovery.
- Para criar a mídia de recuperação do produto no sistema operacional Windows XP, clique em Iniciar → Todos os Programas. Em seguida, clique em Lenovo ThinkVantage Tools → Discos de Recuperação de Fábrica ou ThinkVantage → Criar Mídia de Recuperação.

## Antes do processo de recuperação

**Nota:** Se estiver usando este conjunto de discos de recuperação para restaurar o conteúdo da unidade de disco rígido para uma instalação de fábrica do Windows 7 (incluindo o sistema operacional Windows 7, aplicativos e drivers), vá para "Executando o Processo de Recuperação" na página 4.

Se seu computador possui o sistema operacional Windows 8 (64 bits) pré-instalado e você deseja convertê-lo para o sistema operacional Windows 7 usando esse conjunto de discos de recuperação, faça o seguinte antes de iniciar o processo de recuperação:

- Pressione e solte repetidamente a tecla F1 ao ligar o computador. Ao ouvir diversos sinais sonoros ou ver uma tela de logotipo, libere a tecla F1. O programa Setup Utility é aberto.
- 2. No menu principal do programa Setup Utility, selecione Exit ou Restart e, em seguida, selecione OS Optimized Defaults → Disabled.
- Selecione Yes na janela exibida para confirmar sua seleção. Em seguida, pressione Enter.
- 4. Execute um dos seguintes procedimentos:

- Se estiver usando um computador notebook série ThinkPad<sup>®</sup> ou Lenovo V, B, K ou E, pressione F9, selecione **Yes** na janela exibida para confirmar sua seleção e, em seguida, pressione Enter.
- Se você estiver usando um computador ThinkCentre<sup>®</sup> ou ThinkStation<sup>®</sup>, prossiga para etapa 5.
- 5. Pressione F10 para salvar suas alterações e sair do programa Setup Utility.
- 6. Continue com "Executando o Processo de Recuperação" na página 4.

### Executando o Processo de Recuperação Notas:

- 1. É necessário ter uma unidade de DVD interna ou externa para utilizar os discos de recuperação.
- Durante o processo de recuperação, todos os dados na unidade de disco rígido serão excluídos. Copie todos os dados importantes ou arquivos pessoais que deseja manter na mídia removível ou em uma unidade de rede, antes de iniciar o processo de recuperação.

Para restaurar seu computador para a configuração original de fábrica utilizando o conjunto de discos de recuperação, proceda da seguinte maneira:

- Torne a unidade de CD/DVD o primeiro dispositivo de inicialização na sequência de inicialização utilizando o seguinte procedimento:
  - Pressione e solte repetidamente a tecla F1 ao ligar o computador. Ao ouvir diversos sinais sonoros ou ver uma tela de logotipo, libere a tecla F1. O programa Setup Utility é aberto.
  - b. Utilize as teclas de seta para selecionar **Startup**. Dependendo do modelo do seu computador, selecione **Primary Boot Sequence**, **Boot** ou **Startup Sequence**.
- 4 Usando o Conjunto de Discos de Recuperação do Windows 7

- c. Selecione a unidade de CD/DVD como o primeiro dispositivo de inicialização seguindo as instruções e as mensagens de ajuda na tela.
- 2. Insira o Applications and Drivers Recovery Disc na unidade de DVD.
- Pressione F10 para salvar as alterações de configuração do Setup Utility. O computador é reiniciado e o programa de recuperação é aberto. Siga as instruções na tela para iniciar o processo de recuperação.
- 4. Selecione seu idioma e clique em Avançar.
- Leia a licença. Se concordar com os termos e condições, selecione Eu concordo com estes termos e condições e, em seguida, clique em Avançar. Se não concordar com os termos e condições, siga as instruções na tela.
- Se você instalar o sistema operacional Windows 7 (64 bits), leia as mensagens na tela e selecione Estilo de partição GPT ou Estilo de partição MBR conforme o desejado.
- 7. Clique em Sim, OK ou Avançar nas janelas exibidas para continuar com o processo de recuperação.
- Se você possuir um Applications and Drivers Recovery Disc secundário, insira-o na unidade de DVD quando solicitado e clique em Sim ou OK para continuar com o processo de recuperação.
- 9. Insira o *Operating System Recovery Disc* quando solicitado e clique em **Sim** ou **OK** para continuar com o processo de recuperação.
- Se houver um Supplemental Recovery Disc, insira-o quando for solicitado e clique em Sim. Se não houver um Supplemental Recovery Disc, clique em Não.

**Nota:** Nem todos os conjuntos de discos de recuperação acompanham um *Supplemental Recovery Disc.* 

 Quando todos os dados tiverem sido copiados do último disco no conjunto e processados, você será informado para reiniciar o computador. Clique em Sim para reiniciar o computador. **Nota:** O restante do processo de recuperação é automatizado. O computador poderá reiniciar várias vezes e é normal que a tela permaneça sem nenhuma atividade por vários minutos.

- 12. Quando o processo de recuperação for concluído, a tela Set Up Windows será exibida. Siga as instruções na tela para concluir a configuração do Windows.
- 13. Após ter concluído a configuração do Windows, você pode desejar restaurar a sequência de inicialização original. Inicie o programa Setup Utility e, em seguida, use as teclas de seta para selecionar Startup. Dependendo do modelo do seu computador, selecione Primary Boot Sequence, Boot ou Startup Sequence. Em seguida, restaure a sequência de inicialização original. Pressione F10 para salvar e sair do programa Setup Utility.

**Nota:** Após restaurar uma unidade de disco rígido para as configurações padrão de fábrica, pode ser necessário reinstalar alguns drivers de dispositivo.

Lenovo, o logotipo Lenovo, ThinkCentre, ThinkPad, ThinkStation e ThinkVantage são marcas registradas da Lenovo nos Estados Unidos e/ou em outros países. Microsoft, Windows e Windows Vista são marcas registradas do grupo de empresas Microsoft. Outros nomes de empresas, produtos ou serviços podem ser marcas registradas ou marcas de serviços de terceiros. É proibido ao Usuário Final emprestar, alugar, arrendar ou de alguma maneira transferir a mídia fornecida para fins de recuperação para outro usuário, exceto quando permitido nos Termos de Licença do Produto em questão.

#### Terceira edição (Outubro 2012)

### © Copyright Lenovo 2012.

AVISO DE DIREITOS LIMITADOS E RESTRITOS: Se dados ou software forem fornecidos de acordo com um contrato de Administração de Serviços Geral, ou "GSA", o uso, a reprodução ou a divulgação estarão sujeitos às restrições definidas no Contrato No. GS-35F-05925.

6 Usando o Conjunto de Discos de Recuperação do Windows 7

7 Usando o Conjunto de Discos de Recuperação do Windows 7

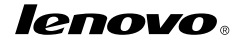

Número de Peça: 0C55694

Printed in China

(1P) P/N: 0C55694

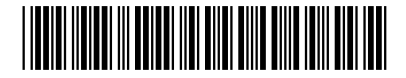